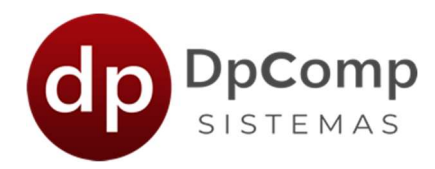

## Seja bem vindo (a) à DpComp Sistemas

Manual básico com orientações para uso do Novo DpSST

Primeiramente acesse o sistema e clique no módulo DpSST.

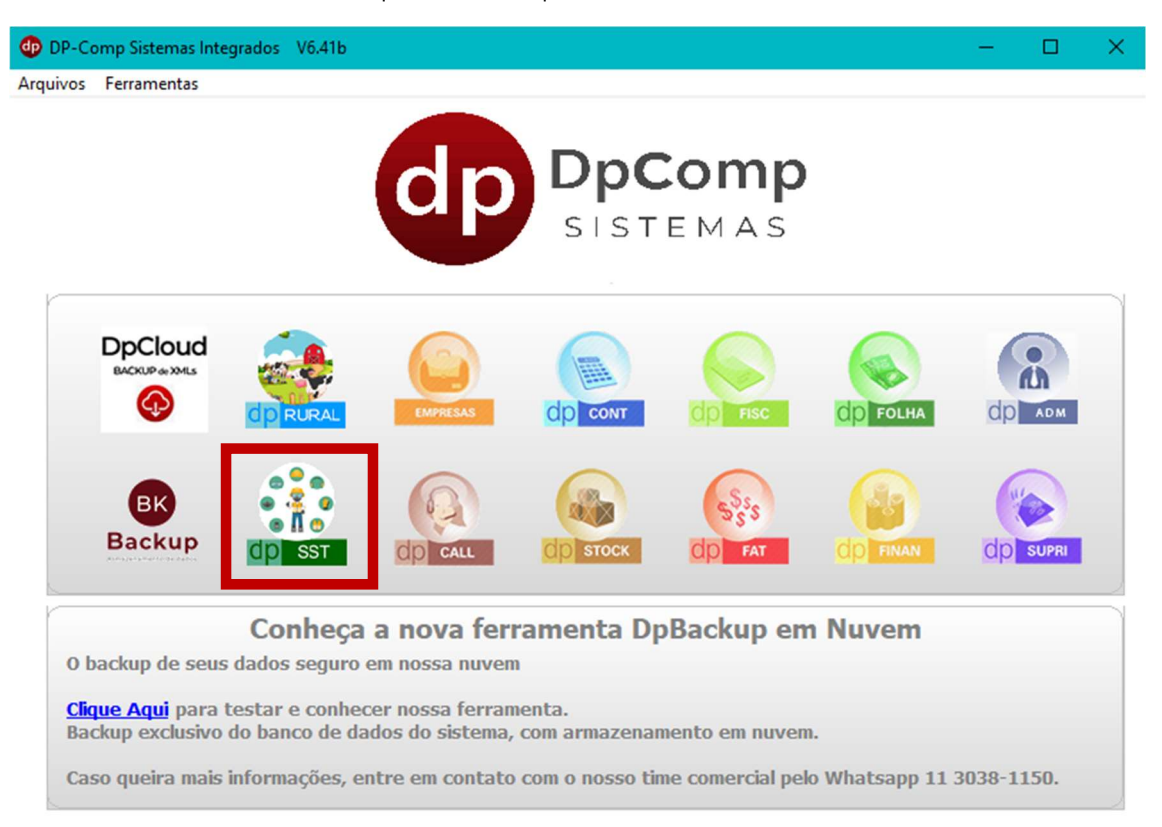

O layout do sistema mudou, porém, todas as suas informações estão presentes no sistema, como cadastros e eventos enviados ao e-social.

Observe que sempre que acessar o sistema ele vai te avisar sobre o teste que pode ser realizado acessando todas as opções do módulo DpSST - Completo:

| Olá, aqui é o Dps                                                                                                    | SST!                                           |
|----------------------------------------------------------------------------------------------------|------------------------------------------------|
| DpSST está de cara                                                                                                    | nova!                                          |
| Você ainda poderá usar as rotinas de envio pa<br>Basta ir na opção de Menu eSocial na parte su                                  | ara o eSocial normalmente.<br>uperior da Tela. |
| Se quiser conhecer o sistema DpSST comple<br>exames e riscos, emissão da ASO e outros re<br>só clicar no botão para saber mais. | to, com cadastros de<br>latórios,              |
|                                                                                                    | Clique Aqui para<br>Saber Mais                 |

📙 Se clicar em saiba mais, o sistema abrirá os termos para aceitação e

habilitará o uso do módulo completo para 7 dias. Após esse período ou ainda durante o teste, você pode contactar nosso departamento comercial para efetivação do uso.

Agora veja como você pode acessar as empresas cadastradas no sistema ou mesmo efetuar o cadastro de novas empresas.

Se você desejar acessar uma empresa cadastrada para cadastrar os eventos s-2210, s-2220 ou s-2240 o primeiro passo é teclar F4 ou acessar arquivos > competência.

Arquivo Lançamentos Relatórios eSoc Competência F4 Ele abrirá uma tela para você selecionar a empresa e o mês e ano que deseja que deseja trabalhar:

| 🚇 Competência   | ×              |
|-----------------|----------------|
| Empresa: 0001 # | Ok<br>Cancelar |

Localize a empresa clicando na lupa 🎮, selecione a mesma, confirme o mês e ano e tecle ok

Feito isso, veja que a empresa selecionada, o mês e competência estarão presentes no topo da tela e isso é um indicativo de que a empresa está pronta para ser utilizada:

| 🏨 Dp    | SST 1.0 | 0a     |        | 001 - JO  | SE MAR   | ia m Fra | ANCO EF | PP (8) | 1000 100 100 100 100 100 100 100 100 10 | 1000 Star |                    |          |  |          |
|---------|---------|--------|--------|-----------|----------|----------|---------|--------|-----------------------------------------|-----------|--------------------|----------|--|----------|
| Arqui   | /o Lai  | nçamen | itos R | Relatório | s eSoc   | ial SST  |         |        |                                         |           |                    |          |  |          |
| Empresa | Pessoa  | Exame  | Risco  | E.P.I     | Consulta | Controle | A.S.O.  | Ficha  | 6-2210                                  | 6-2220    | <b>6</b><br>5-2240 | <b>S</b> |  | Jan 2023 |
|         |         |        |        |           |          |          |         |        |                                         |           |                    |          |  |          |
|         |         |        |        |           |          |          |         |        |                                         |           |                    |          |  |          |
|         |         |        |        |           |          |          |         |        |                                         |           |                    |          |  |          |
|         |         |        |        |           |          |          |         |        |                                         |           |                    |          |  |          |
|         |         |        |        |           |          |          |         |        |                                         |           |                    |          |  |          |

## Como cadastrar uma nova empresa:

Acesse > arquivos > empresas:

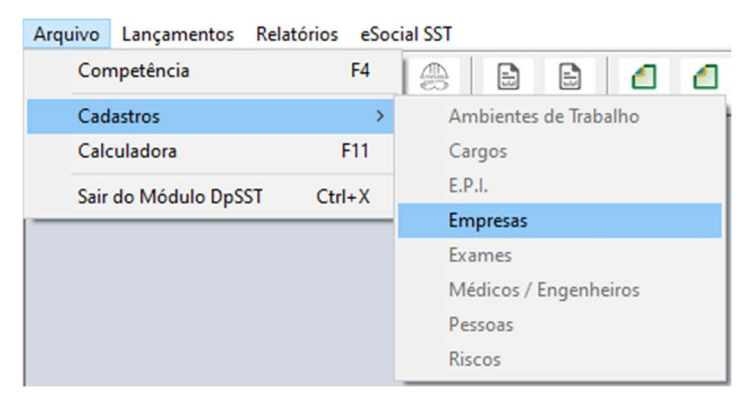

| Consultar 🗙 Excluir 🧏      | Sócios      |              |                                  |         |               |                         |              |      |
|----------------------------|-------------|--------------|----------------------------------|---------|---------------|-------------------------|--------------|------|
| Código/CNPJ/Cpf:           |             |              |                                  |         |               |                         |              |      |
| Dados Gerais               |             |              |                                  |         |               |                         |              |      |
| Razão Social:              |             |              |                                  |         |               |                         |              | _    |
| Fantasia:                  |             |              |                                  |         |               |                         |              |      |
| C.E.P.: [                  |             | Endereço:    | <b>•</b>                         |         |               |                         |              |      |
| Número:                    |             | Complemento: |                                  |         | Bairro:       |                         |              |      |
| Município : [              | \$\$        |              |                                  | Estado: | *             |                         | País : 105   | 58   |
| Telefone:                  |             |              | 2º Telefo                        | ne:     |               | FAX:                    |              |      |
| Inscrição Estadual:        |             |              | Inscrição Municip                | al:     |               | C.N.A.E:                |              | del. |
| Atividade Principal:       |             |              |                                  |         |               |                         |              |      |
| Natureza Jurídica :        |             |              |                                  |         |               |                         |              | -    |
| Tipo do Estabelecimento :  | 01-Matriz 💌 |              |                                  |         |               |                         |              |      |
| Tipo da Empresa:           |             |              | ✓ H Capita                       | Social: | 0,00          | Constituição da Empresa | i:           | *    |
| Junta Com./Cartório/OAB:   |             | Núr          | mero Nire/Reg. Cartório/Reg. OAE | c       |               | Data de Registro        | :            | *    |
| Grupo de Produtos:         | 01-Sim 👻    | Produto E    | specífico: 01-Sim                | CCM:    |               | Dissolução da Empresa   | a:           | 4    |
| Regime da Empresa          |             |              |                                  |         |               |                         |              | _    |
| Data do Regime Tipo do Reg | jime        | Tipo         | de Atividade                     |         | Apuraçã       | o de IRPJ/CSLL In       | cluir Regin  | ne   |
|                            |             |              |                                  |         |               | E                       | ccluir Regir | me   |
|                            |             |              |                                  |         |               |                         |              |      |
| Sócios da Empresa          |             |              |                                  | 10-     |               |                         |              | 1    |
| Codigo do Socio Nome do S  | 0000        |              |                                  | Da      | ia da Entrada |                         | ncluir Sóci  | 0    |
|                            |             |              |                                  |         |               | A                       | Iterar Sóci  | io   |

27/01/2023 10:26

Informe o código ou cnpj da empresa ou cpf

Conectado lp 192.168.0.117 DAPS NUL NS

Insira o CNPJ da empresa e o sistema trará as informações contidas na receita federal.

Caso seja CPF, informe o mesmo e as demais informações.

Complete o cadastro e realize a gravação e a empresa ficará disponibilizado para utilização.

Obs.: Para acessá-la lembre de teclar F4 ou arquivos competência para ela ir ao tipo da tela.

## Como lançar os eventos S-2210, S-2220 e S-2240

O acesso a essas informações se dará por meio de dois atalhos. No primeiro acesse **eSocial SST** e selecione o evento que será alimentado.

| Arquiv  | o Lar  | nçamen | tos   | Relatórios | eSocial SST                          |        |
|---------|--------|--------|-------|------------|--------------------------------------|--------|
| Empresa | Pessoa | Exame  | Risco | EAI        | Import<br>S-2210<br>S-2220<br>S-2240 | ar XML |

Outra forma é através dos ícones em miniatura:

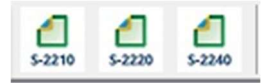

Clicando em cada um dos eventos, ele já abrirá a opção no layout já conhecido:

| Menu SST 1.00y                                                                                                    |                                                                                             |                                   |                                                             | - 0                                    |
|----------------------------------------------------------------------------------------------------|---------------------------------------------------------------------------------------------|-----------------------------------|-------------------------------------------------------------|----------------------------------------|
| Sair Consultar Eventos SST                                                                                                    | imesExcluir Eventos SST                                                                     |                                   | Reconfigurar Certificado Digital                            | 🥳 Gerar Xml                            |
| Selecione o tipo de colaborador para<br>Código da Empresa ou C.N.P.J./<br>Funcionário/Pró -Labore/Estag                                 | a SST Funcionário/Pró-Lab<br>C.P.F. 0000 44<br>giário : 44<br>Intrícula                     | pre/Estagiário  Razão Social Nome |                                                             |                                        |
| Aba 1 - S-2220<br>Chave<br>Data de Emissão do ASO 🔮                                                                                     |                                                                                             |                                   | egistro que detalha as avaliaçõe<br>ta do exame realizado 🤣 | as clínicas e os exames complementares |
| - Detalhamento das informaçõe<br>Tipo do exame médico ocupacional                                                                       | es do ASO                                                                                   | Resultado do ASO                  |                                                             | Ordem do Exame 😗                       |
| Informações sobre o médico<br>CPF do médico emitente do ASO<br>Nome do médico emitente do ASO                                           | emitente do ASO                                                                             |                                   |                                                             | Indicação dos Resultados               |
| Inscrição do médico emitente do AS                                                                                                    | SO ( CRM )                                                                                  | UF de expedição do CRM            | ata do Exame Realizado                                      | Código do Procedimento Realizado       |
| Informações sobre o médico<br>CPF do médico responsável/coorde<br>Nome do médico responsável/coor<br>Inscrição do médico responsável/co | responsável ou coordena<br>enador do PCMSO<br>denador do PCMSO<br>oordenador do PCMSO ( CRN | I) UF de expedição do CRM         | < Incluir                                                   | 🖋 Alterar 🛛 💥 Excluir                  |
|                                                                                                    |                                                                                             |                                   |                                                             | Gravar                                 |

Para mais informações ou dúvidas entre em contato conosco através do suporte.

Obs.: brevemente iremos disponibilizar um manual contendo todas as orientações sobre as novas funcionalidades do sistema.